## BTK TARAFINDAN TAHSİS EDİLEN FREKANSLARIN ALICILARA YÜKLENMESİ

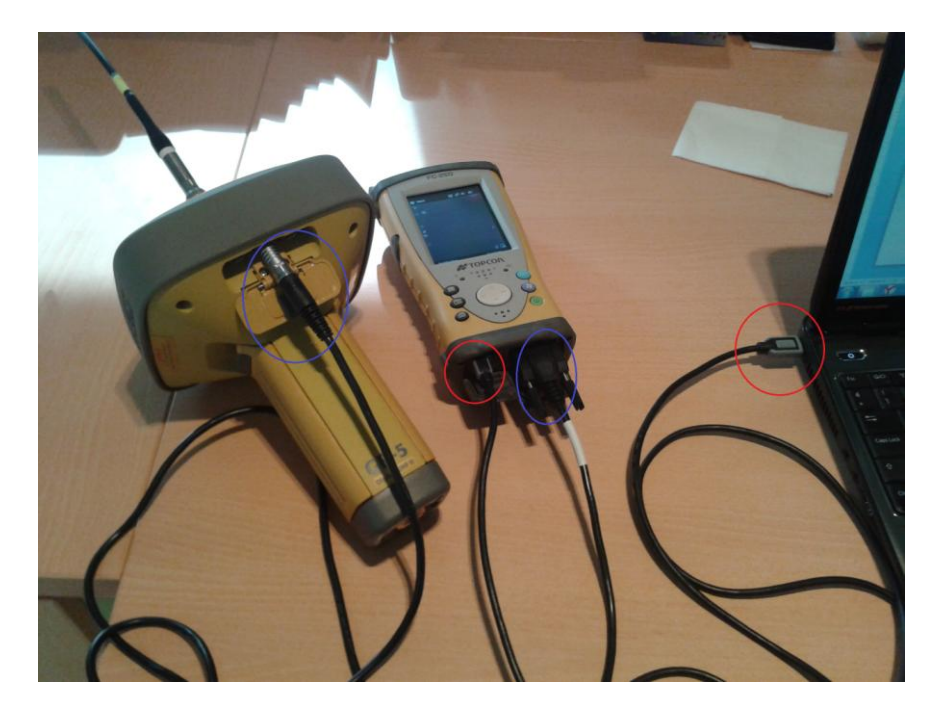

FC-250 Kontrol ünitesi ile GPS alıcısını şekildeki bağlayın.

MobileDeviceCenter ve ActiveSync aracılığı ile kontrol ünitesi aşağıdaki gibi "Bilgisayarım" içerisinde görünecektir.

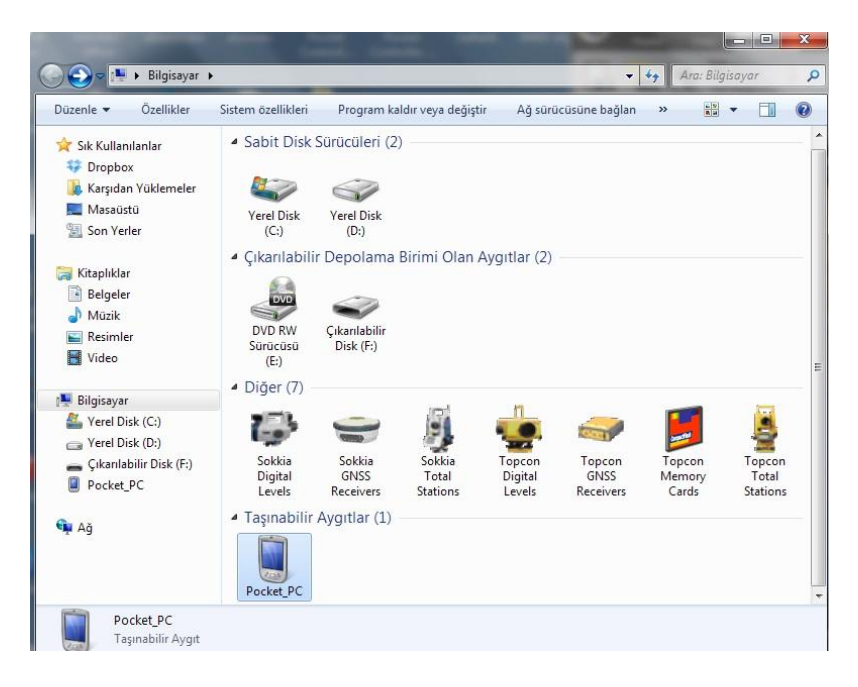

"PocketPc" sekmesine tıklanarak kontrol ünitesinin içerisine ulaşılır.

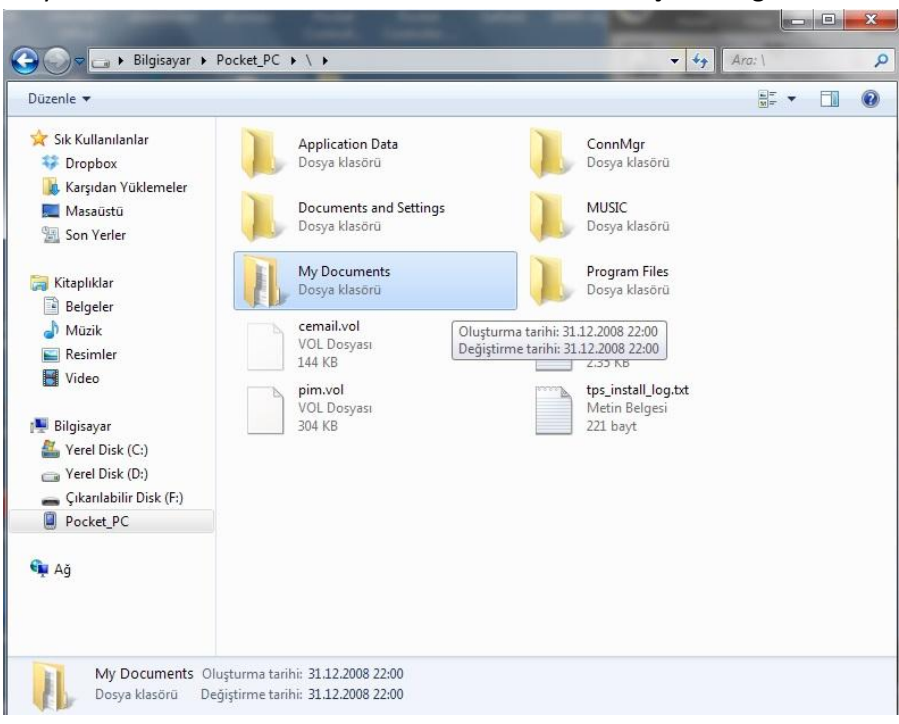

"MyDocument" klasöründen "Business" klasörünün içerisine girilir.

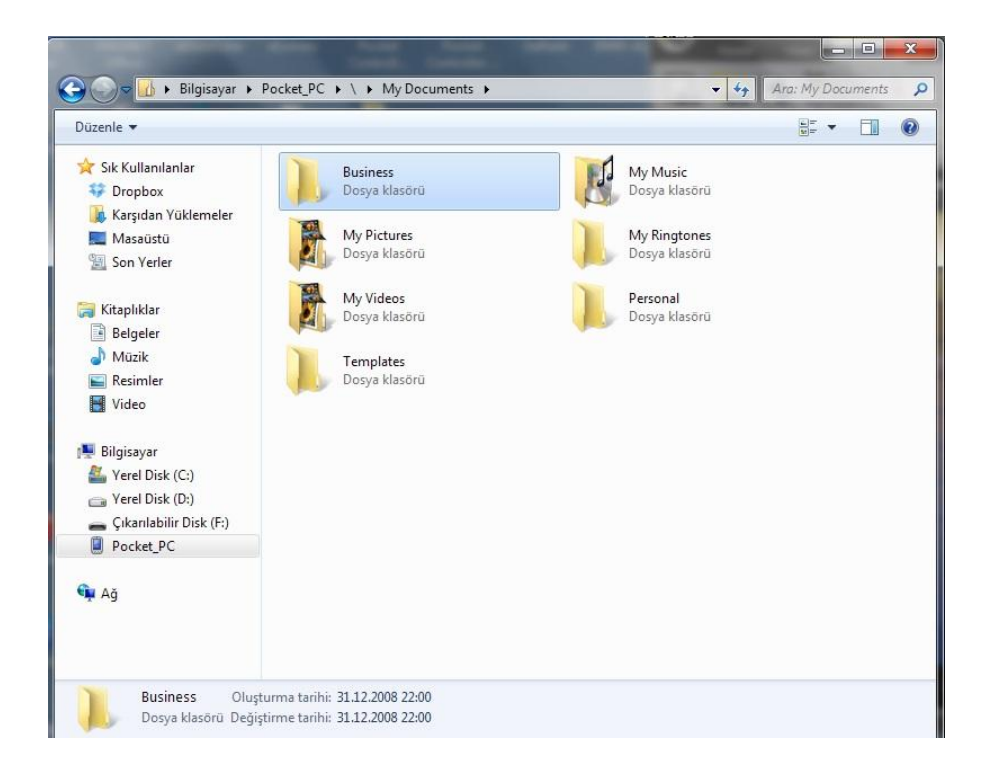

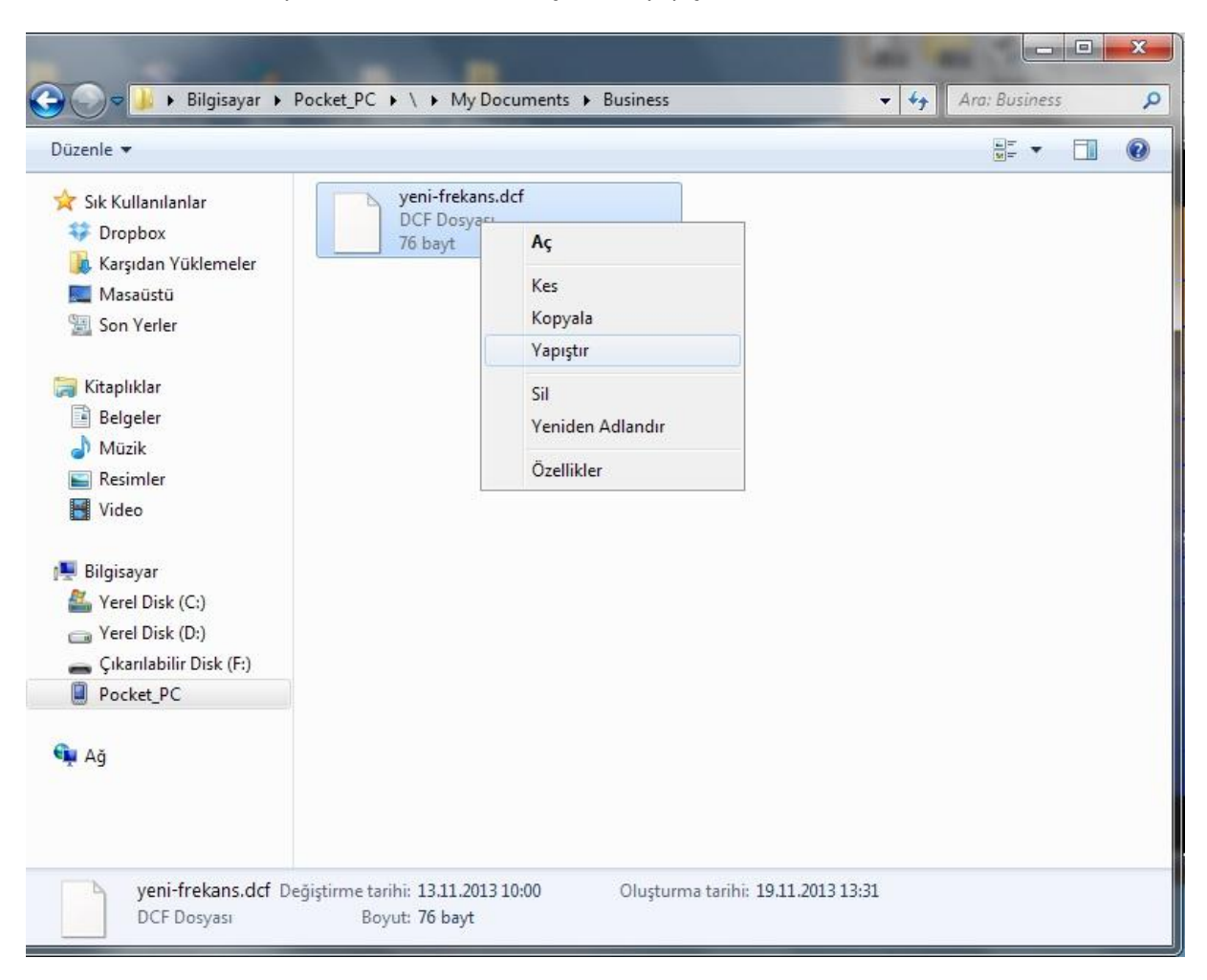

Mevcut "Frekans Dosyası" Business klasörü içerisine yapıştırılır.

\*Frekans dosyasını cihazın içerisine atma işlemi USB FlashDisk kullanılarak da yapılabilir.

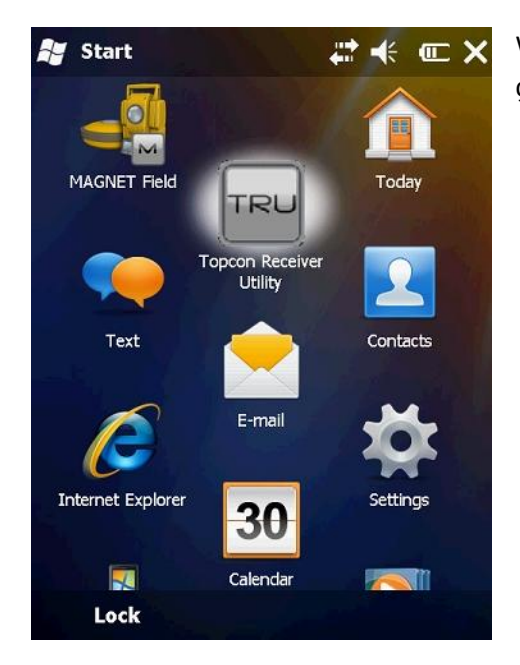

Windows içerisinden TRU (TopconReceiverUtility) programı çalıştırılır.

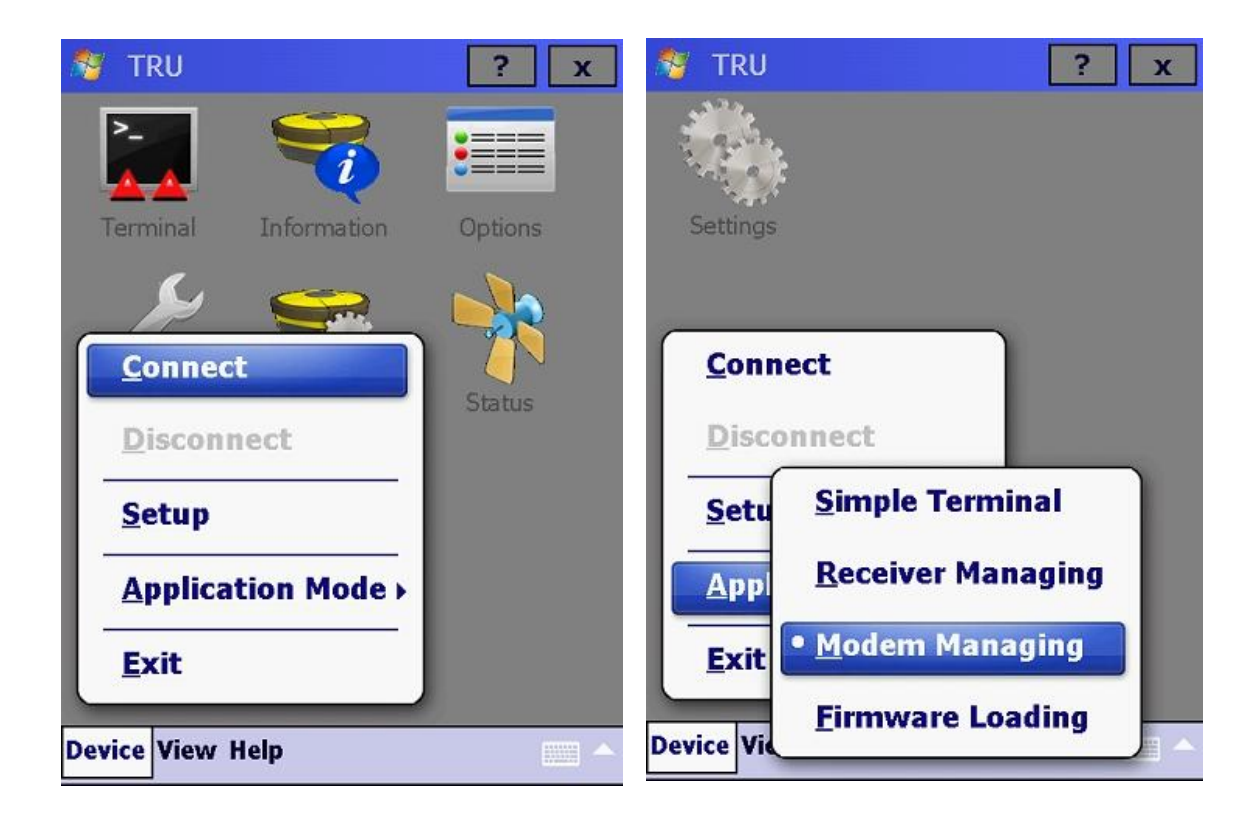

Açılan ekranda "Device" sekmesinden "Aplication Mode" kısmına geçilip "Modem Managing" sekmesine geçilir.

| 👏 TRU                        | ? X   | 😌 Connection Parameters 🛛 🚬 🗙 |
|------------------------------|-------|-------------------------------|
| Settings                     |       | Connect Using<br>Serial Port  |
| <u>Connect</u><br>Disconnect |       | COM1: (RS232C Port1)          |
| Setup<br>Application Mode >  |       |                               |
| <u>E</u> xit                 |       |                               |
| Device View Help             | ····· | Connect                       |

"Settings" ekranı aktif olacaktır. "Connect" sekmesine tıklandığında yukarıda ekran gelecektir.

Connect Using ----- <u>Serial Port</u>, Port Name----<u>COM1(RS232C Port1)</u>, Receiver Port kısmında <u>"Internal Modem"</u> işaretli olmalı ve <u>"ser/c"</u> seçilmelidir.

| ? x                                                               |   | ? x                     | 😚 Connection Parameters ? 🗙  |
|-------------------------------------------------------------------|---|-------------------------|------------------------------|
| Detecting Receiver<br>Baud Rate: 115200<br>Flow Control: Hardware | 8 | Detecting Primary Modem | Connect Using<br>Serial Port |
|                                                                   |   |                         | Connecting to the modem      |
|                                                                   |   |                         |                              |
|                                                                   |   |                         | Connect                      |

"Connect" sekmesine tıklandığında yukarıdaki gibi modemle bağlantı kurulacaktır.

Bağlantı kurulduktan sonra ekrana gelen "Settings" sekmesine tıklandığında aşağıdaki pencere açılacaktır.

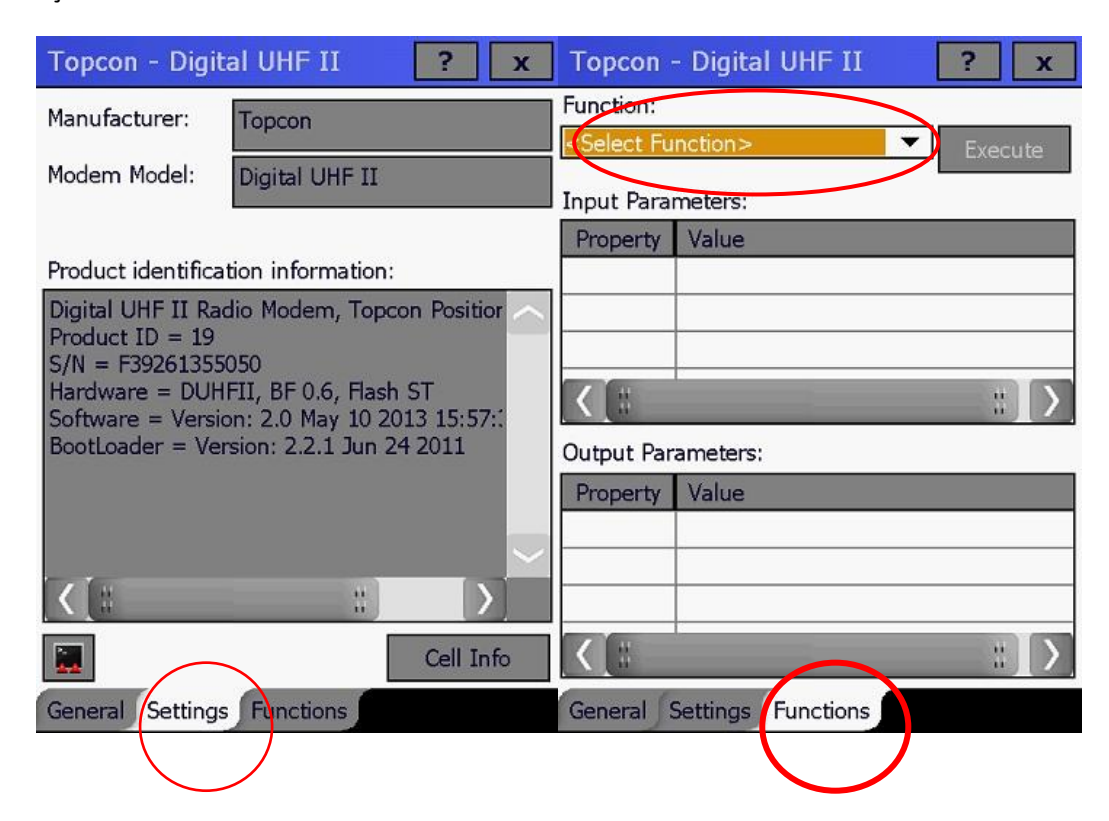

Frekans yükleme işlemi üçüncü sekme olan "Functions "kısmından yapılcaktır.

Üstte bulunan Function kısmında "SelectFunction" sekmesine tıklanarak "UploadFile" seçeneği seçilir.

| Topcon             | - Digital UHF II 🛛 📪 🗴 |
|--------------------|------------------------|
| Function:          |                        |
| <b>Upload File</b> | ▼ Execute              |
| Input Para         | meters:                |
| Property           | Value                  |
| 🖉 File             |                        |
| 🖉 Туре             | DCF                    |
|                    |                        |
| <[#                | :: >                   |
| Output Par         | ameters:               |
| Property           | Value                  |
|                    |                        |
|                    |                        |
|                    |                        |
| <b>(</b> ] =       | :: [>]                 |
| General            | Settings Functions     |

"File" kısmının yanındaki gri satıra tıklanarak yüklenmek istenen frekansın bulunduğu dosya dizinine geçilir.

Burada "Type" kısmında yüklenmek istenen frekansın uzantısı belirlenmelidir.

DIGITAL II MODEMLİ CİHAZLARDA DOSYA TİPİ ".DCF"

DIGITAL MODEMLİ CİHAZLARDA DOSYA TİPİ ".CCX"

olarak seçilmelidir.

Her iki modem tipi için oluşturulan dosyaları 0850 333 7579 numaralı telefonu arayarak talep edebilirsiniz.

| File Dialog                                                                                                    | ? X                                                                                                    | File Dialog                                                             | ? X    |
|----------------------------------------------------------------------------------------------------|----------------------------------------------------------------------------------------------------|-------------------------------------------------------------------------|--------|
| Ĭ                                                                                                    |                                                                                                    | \My Documents                                                           |        |
| Application Data<br>ConnMgr<br>Documents and Settings<br>MUSIC<br>My Documents<br>Program Files<br>Temp<br>Windows<br>cemail.vol<br>mxip_initdb.vol | mxip_lang.vol<br>mxip_notify.vol<br>mxip_swmgmt.vol<br>mxip_system.vol<br>PCPkCtrlSv.log<br>PCPkInst.log<br>pim.vol<br>tps_install_log.txt | Business My Music My Pictures My Ringtones My Videos Personal Templates |        |
| All Files (*.*)                                                                                                    | ←                                                                                                    | All Files (*.*)                                                         | Cancel |

| File Dialog            |        | ? | x |
|------------------------|--------|---|---|
| \My Documents\Business |        |   |   |
| Vani-frekans.dcf       |        |   |   |
|                        |        |   |   |
| yeni-frekans.dcf       |        |   |   |
| All Files (*.*)        |        |   | • |
| ОК                     | Cancel |   |   |

Yüklenmek istenen frekansa tıklanıldığında dosya tipi ve büyüklüğü gibi bilgiler görünecektir. "Execute" tuşuna tıklanıldığında frekans yükleme işlemi başlayacaktır. Yükleme tamamlandığında aşağıdaki gibi bir <u>bilgi mesajı</u> ekrana gelecektir ve yükleme tamamlanacaktır.

| Topcon - Digital UHF II    | ? х         | Nocon - Digil    | tal UHF II                      | ? x     |                        | ? x |
|----------------------------|-------------|------------------|---------------------------------|---------|------------------------|-----|
| Function:                  |             | Function:        |                                 |         |                        |     |
| UploadFile 🔻               | Execute     | UploadFile       | <b>•</b>                        | Execute | Reading Modem Settings |     |
| Input Parameters:          |             | Input Parameters | :                               |         |                        |     |
| Property Value             |             | Pr TRU           |                                 | ok      |                        |     |
| File BLOB: 76 Bytes        |             |                  |                                 |         |                        |     |
|                            |             |                  | nction "UploadFile"<br>npleted. | has     |                        |     |
|                            | :)          | <                |                                 |         |                        |     |
| Output Parameters:         |             | Output Parameter | rs:                             |         |                        |     |
| Property Value             |             | Property         | Value                           |         |                        |     |
|                            |             | 🗬 Status         | Saving File                     |         |                        |     |
|                            |             | 🗬 Return Value   | 00                              |         |                        |     |
|                            |             |                  |                                 |         |                        |     |
|                            | :: <b>)</b> |                  |                                 |         |                        | -   |
| General Settings Functions |             | General Setting  | s Functions                     |         | Cancel                 |     |

| Topcon - Digital UH        | IF II ? 🔉  | ( |  |  |  |
|----------------------------|------------|---|--|--|--|
| Parameters List:           | 7 🔳  📢     | ) |  |  |  |
| Property                   | Value      | ~ |  |  |  |
| 😭 General                  |            |   |  |  |  |
| 🖉 Mode                     | Radio      | 1 |  |  |  |
| 🔗 Baud Rate, baud          | 38400      |   |  |  |  |
| Flow Control               | RTS/CTS    |   |  |  |  |
| 😪 Radio                    |            |   |  |  |  |
| Frequency, MHz             | 442.837500 |   |  |  |  |
| Protocol                   | 442.625000 | - |  |  |  |
| Modulation                 | 442.675000 | _ |  |  |  |
| Spacing, kHz               | 442.837500 |   |  |  |  |
| Power, mW                  | 1000       |   |  |  |  |
| Scrambler                  | On         |   |  |  |  |
| FEC                        | On         | ~ |  |  |  |
| < la                       | :: )       |   |  |  |  |
| General Settings Functions |            |   |  |  |  |

Yükleme tamamlandığında tekrar "Settings " ekranına dönülüp çalışılan bölgeye göre izin verilen frekans, "Frequency, MHz " kısmından seçilir ve sağ üstteki kayıt tuşuna

basarak modem frekansı ayarlanmış olur.

Son olarak "Device" kısmından "Disconnect" sekmesi işaretlenerek bağlantı kesilir.

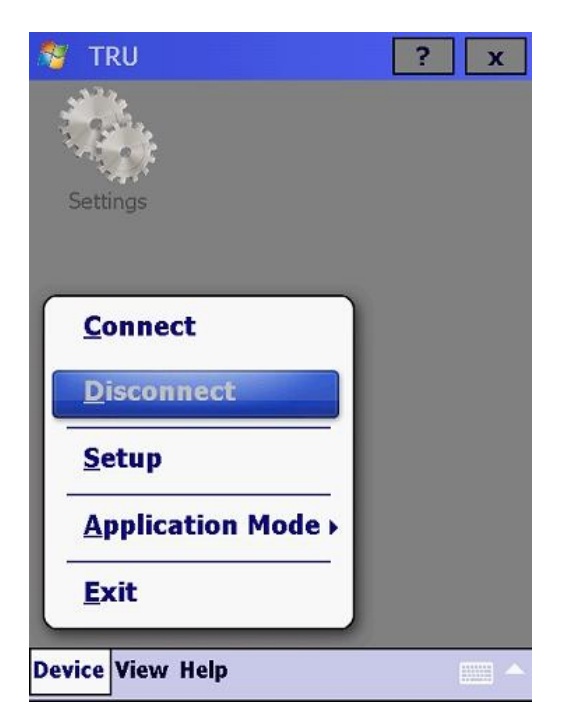

Konu ile ilgili sorularınız için 0850 333 7579 numaralı teknik destek hattından bizlere ulaşabilirsiniz.